| CUSTOMER<br>SATEFACTION<br>QUICK RESPONSE<br>DISTRIBUTION<br>DISTRIBUTION<br>WAREHOUSING<br>ENTERARISE<br>INTEGRATION                                                                                                    | Logistics<br>Software<br>International | Logistics Solutions Provider<br>to<br>Supply Chain Management              | Suite 9.2, Level 1<br>Zenith Business Centre<br>6 Reliance Drive<br>Tuggerah NSW 2259<br>Australia<br>Tel: +61 2 4351 3500<br>Email: <u>support@lsi.net.au</u><br>Web site: <u>www.lsi.net.au</u><br>ABN: 33 414 337 680 |  |
|----------------------------------------------------------------------------------------------------|----------------------------------------|----------------------------------------------------------------------------|----------------------------------------------------------------------------------------------------|--|
| iSupp                                                                                                    | ly software ap                         | pplication - release advice - version                                      | 9.55.6.1                                                                                                    |  |
| Prerequisites - iSupplyPrerequisites - iSupplyRFiSupply version 9.55.5.1Microsoft .NET Compact Framework 3.5Microsoft .NET Framework 4.0Microsoft Report Viewer 2010 SP1SAP Crystal Reports Runtime Engine for .NET Framework 4 |                                        |                                                                            |                                                                                                    |  |
| iSupply release and                                                                                                    | version details                        |                                                                            |                                                                                                    |  |
| iSupply version:                                                                                                    | 9.55.6.1                               | 9.55.6.1                                                                   |                                                                                                    |  |
| Release status:                                                                                                    | General rele                           | General release                                                            |                                                                                                    |  |
| Applications released:                                                                                                    | iSupply, iSu                           | iSupply, iSupplyWeb, iSupplyRF                                             |                                                                                                    |  |
| This release mu                                                                                                    | st be installed to<br>insta            | o the test environment and user accept<br>allation to the live environment | ance tested before                                                                                                    |  |
| iSupply version 9.55.6.1 released 20/10/2021 (021942)                                                                                                    |                                        |                                                                            |                                                                                                    |  |
| MSI path and name:http://www.lsi.net.au/files/versions/iSupply-9-55-6-1.zipSQL update scripts:DB9-55-6-1.sql                                                                                                    |                                        |                                                                            |                                                                                                    |  |

Release inclusions and notes

Code

Job-no

Details/remarks

| 021943        | PC            | Order Entry Enquiry - Delete<br>Rectify issue with order deletion when replenishments for order exist                                        |  |  |
|---------------|---------------|----------------------------------------------------------------------------------------------------|--|--|
| 021944        | PC            | Bin Relocation<br>Warn the user if a destination bin is in active replenishment<br>iSupplyRF                                                 |  |  |
| 021945        | LS            | RF Task Monitor<br>Improve right-click menu items enable/disable process<br>iSupply                                                          |  |  |
| 021946        | PC            | RF Pick/Pack<br>Add ability to flag products as damaged or adjust incorrect quantities<br>iSupply, iSupplyRF                                 |  |  |
| 021954        | ТС            | RF Put Away<br>Include bin locations configured to store multiple products<br>iSupply, iSupplyRF                                             |  |  |
| 021967        | TC            | Bulk Stock Adjustments<br>Remove out of context order quantity from grid<br>iSupply                                                          |  |  |
| 021968        | TC            | RF Put Away<br>Rectify issue with incorrect qty on hand display<br>iSupplyRF                                                                 |  |  |
| 021969        | TC            | Customer Manifest<br>New customer manifest format<br>iSupply                                                                                 |  |  |
| 021972        | PC            | RF Pick/Pack - mobile SSCC printing<br>Improve database connection handling<br>iSupply, iSupplyRF, iSupplyPrintService                       |  |  |
| 021976        | TC            | Import orders - CNP732P<br>Aggregate quantities on duplicate order lines<br>iSupply, eCS                                                     |  |  |
| 021978        | TC            | Picking Instructions<br>Map order shipping instructions to picking instructions<br>iSupply, eCS, iSupplyRF                                   |  |  |
| 021979        | LS            | Performance improvements<br>Enhancements to reduce database locking<br>iSupply, RESTServices, iSupplyRF, eCS                                 |  |  |
| 021983        | PC            | Order Import - JIW732P<br>Remove the mapping of Jiwa order notes to iSupply picking instructions<br>iSupply, iSupplyRESTServices, iSupplyRF  |  |  |
| 021986        | PC            | Order Import - JIW732P<br>Rectify issue with order update process sometimes adding rather than updating<br>iSupply, iSupplyRESTServices, eCS |  |  |
| 021989        | PC            | SSCC Printing<br>Add option to control number of products/batches/expiries in a container<br>iSupply, iSupplyRF, iSupplyLabelPrintService    |  |  |
| 021994        | PC            | Freight Label Print/ Reprint<br>Make transporter name configurable<br>iSupply, iSupplyWeb                                                    |  |  |
| 022001        | PC            | Despatch Rules - Stock Allocation<br>Add configurable stock allocation rule to Sender/Warehouse Despatch Rules<br>iSupply, eCS               |  |  |
| 022003        | PC            | Order Import - JIW732P<br>Ignore invoice only orders<br>iSupply, iSupplyRESTServices                                                         |  |  |
|               |               | Incorporations from fix versions                                                                                                    |  |  |
|               |               | From version 9.55.5.2                                                                                                    |  |  |
| 021950        | LS            | RF Task Monitor - sort issues<br>Rectify issues with underlying datatable when grid is sorted<br>iSupply                                     |  |  |
| New maint     | ainable sett  | ings                                                                                                    |  |  |
| Setting       |               | Details                                                                                                    |  |  |
| User Accounts |               | Request replenishments                                                                                                    |  |  |
| User Accounts |               | Mark stock as damaged                                                                                                    |  |  |
| User Accounts |               | Adjust stock                                                                                                    |  |  |
| Import/exp    | port file for | mat changes                                                                                                    |  |  |
| Transaction   |               | Data fields                                                                                                    |  |  |
| None          |               | None                                                                                                    |  |  |
|               |               |                                                                                                    |  |  |

# <u>Notes</u>

Label print service has a new optional config entry "MaximumDatabaseReconnectAttempts"

After upgrading we need to update procReplenishProduct to clear out the user on close

## iSupply install steps for this release when upgrading from iSupply version 9.55.5.1

#### **Preparation**

- 1. Ensure all users are logged out of iSupply and cannot log in.
- 2. Stop the eCS service on the server that runs it.
- 3. Stop any external processes that may access the iSupply database.
- 4. Make a backup copy of the iSupply SQL database.

#### Application server (x86)

- 1. Uninstall the currently installed iSupply Windows version via Control Panel.
- 2. Uninstall the currently installed iSupply eCS Service version via Control Panel.
- 3. Install iSupply Windows 9-55-6-1.msi by running "setup.exe".
- 4. Ensure that the configuration file "C:\Program Files\LSI\iSupply Windows\iSupplyWindows.exe.config" has been updated with the server and database names.
- 5. Install iSupply eCS Service 9-55-6-1.msi by running "setup.exe".
- 6. Ensure that the configuration file "C:\Program Files\LSI\iSupply eCS Service
- \iSupplyeCSService.exe.config" has been updated with the server and database names.

## Application server (x64)

- 1. Uninstall the currently installed iSupply Windows version via Control Panel.
- 2. Uninstall the currently installed iSupply eCS Service version via Control Panel.
- 3. Install iSupply Windows 9-55-6-1 x64.msi by running "setup.exe".

4. Ensure that the configuration file "C:\Program Files\LSI\iSupply Windows\iSupplyWindows.exe.config" has been updated with the server and database names.

- 5. Install iSupply eCS Service 9-55-6-1 x64.msi by running "setup.exe".
- 6. Ensure that the configuration file "C:\Program Files\LSI\iSupply eCS Service
- $\label{eq:service} \ensuremath{\mathsf{viSupplyeCSService.exe.config}}\xspace \ensuremath{\mathsf{has}}\xspace \ensuremath{\mathsf{been}}\xspace \ensuremath{\mathsf{viSupplyeCSService.exe.config}}\xspace \ensuremath{\mathsf{has}}\xspace \ensuremath{\mathsf{been}}\xspace \ensuremath{\mathsf{has}}\xspace \ensuremath{\mathsf{been}}\xspace \ensuremath{\mathsf{has}}\xspace \ensuremath{\mathsf{beensuremath{\mathsf{viSupplyeCSService.exe.config}}\xspace \ensuremath{\mathsf{has}}\xspace \ensuremath{\mathsf{beensuremath{\mathsf{has}}}\xspace \ensuremath{\mathsf{has}}\xspace \ensuremath{\mathsf{has}}\xspace \ensuremath{\mathsf{beensuremath{\mathsf{has}}}\xspace \ensuremath{\mathsf{has}}\xspace \ensuremath{\mathsf{has}}\xspace \ensure$
- 7. NGEN iSupply Windows
- 7.1. Place the files "ngen.exe" and "NGENiSupplyWindows.bat" into iSupply's installation directory (Default: "C:\Program Files\LSI\iSupply Windows\Client\").
  7.2. Run the NGENiSupplyWindows.bat from command prompt as an Administrator
- 8. NGEN iSupply eCS Service
- 8.1. Place the files "ngen.exe" and "NGENiSupplyeCSService.bat" into iSupply's installation directory (Default: "C:\Program Files\LSI\iSupply eCS Service\Client\").
- 8.2. Run the "NGENiSupplyeCSService.bat" from command prompt as an Administrator

## Web server (x86)

- 1. Uninstall the currently installed iSupply Web Services version via Control Panel.
- 2. Uninstall the currently installed iSupply Web version via Control Panel.
- 3. Install iSupply Web Services 9-55-6-1.msi by running "setup.exe".
- 4. Ensure that the configuration file "C:\inetpub\wwwroot\iSupplyWebServices\Web.config" has been updated with the server and database names.
- 5. Install iSupply Web 9-55-6-1.msi by running "setup.exe".
- 6. Ensure that the configuration file "C:\inetpub\wwwroot\iSupplyWeb\Web.config" has been updated with the URL of the iSupplyWebServices.

## Web server (x64)

- 1. Uninstall the currently installed iSupply Web Services version via Control Panel.
- 2. Uninstall the currently installed iSupply Web version via Control Panel.
- 3. Install iSupply Web Services 9-55-6-1 x64.msi by running "setup.exe".
- 4. Ensure that the configuration file "C:\inetpub\wwwroot\iSupplyWebServices\Web.config" has been updated with the server and database names.
- 5. Install iSupply Web 9-55-6-1 x64.msi by running "setup.exe".
- 6. Ensure that the configuration file "C:\inetpub\wwwroot\iSupplyWeb\Web.config" has been updated with the URL of the iSupplyWebServices.

## Database server

1. Run the following database update script(s) (using SQL Server Management Studio) to update the iSupply database: DB9-55-6-1.sql.

## <u>Finalisation</u>

- 1. Test run iSupply.
- 2. Start the eCS service on the server that runs it.
- 3. Start any external processes that may access the iSupply database.
- 4. Allow users to login to iSupply.